## How to use your My Tenancy account

To access your tenancy account portal you need an email address and a password. Contact White Horse for a password or to reset an existing one.

**1** Go onto your web browser and type in www.whitehorsehousing.co.uk and the home page below will appear.

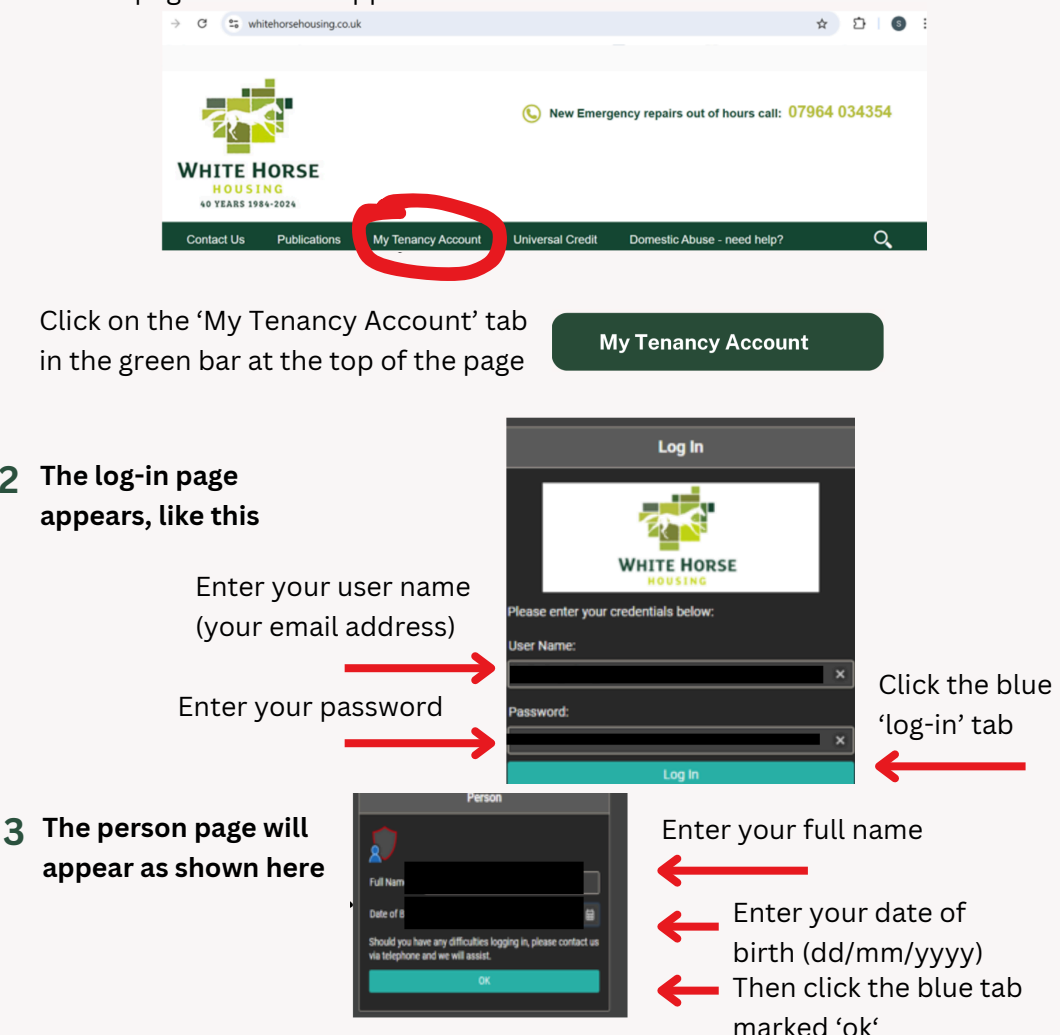

2

Your date of birth and email address needs to match the details we hold on your file or your log in will not work. Contact us if you can't log in.

## How to use your My Tenancy account

## 4 Once you've logged on, you will see your account

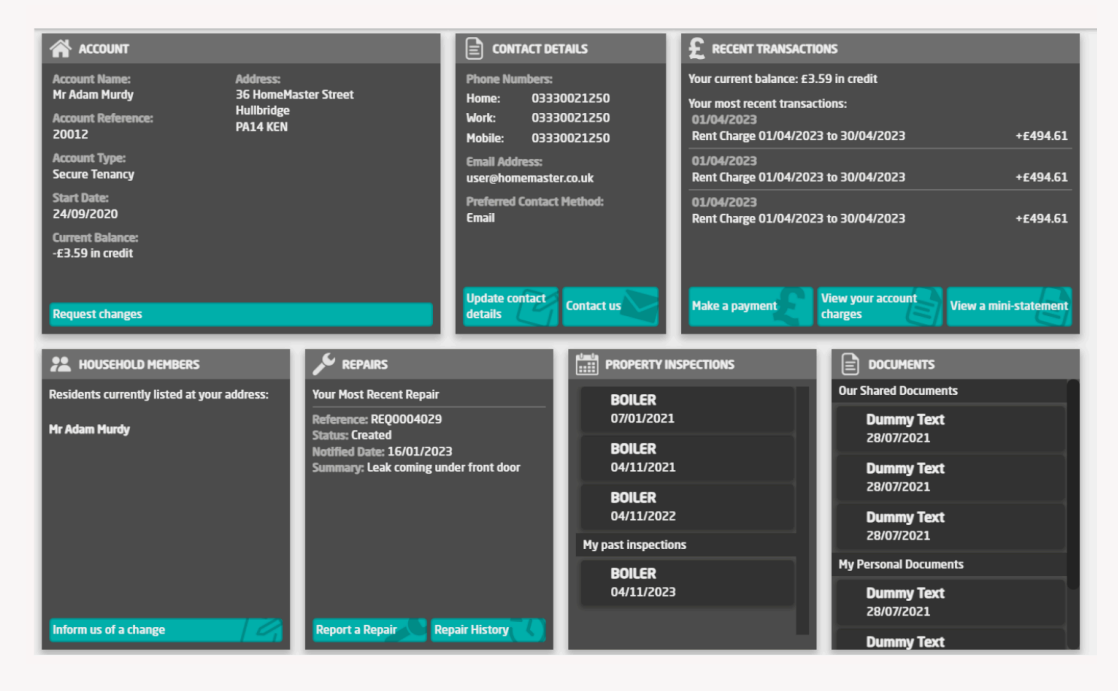

## **5** From this page you can navigate to different pages of your account by clicking each blue tab.

This is what you can do :-

- Account: Request a change
- Contact details: Update your contact details and contact us
- Recent transactions: Make a payment, view your account charges or view a statement
- Household members: Inform us of any changes
- Repairs: Report a new repair ot you can see your repair history
- Property inspections: Click on ones you want to view by title of inspection
- Documents: Click on any document you want to view

If you need more help you can email us at info@whitehorsehousing.co.uk or call us on 01380 850916.